# **IBM CMM - Kurzreferenz**

## Inhalt

Einführung Voraussetzungen Anforderungen Verwendete Komponenten CMM - Übersicht CMM-Layout Nützliche CMM-Bildschirme Anmeldefenster Bildschirm "Systeminformationen" Ereignisprotokollbildschirm Bildschirm "Chassis Hardware Topology" CMM-Firmware-Upgrades CMM-Wiederherstellung

# Einführung

Das Dokument beschreibt grundlegende Informationen zum Chassis Management Module (CMM) für Bereitstellungen, die einen Cisco Blade-Switch im selben Chassis enthalten.

**Hinweis**: Cisco empfiehlt, auf der <u>IBM-Website</u> Informationen zu Einrichtung, Konfiguration und Fehlerbehebung in Bezug auf das CMM-Modul zu finden.

### Voraussetzungen

#### Anforderungen

Cisco empfiehlt, über Kenntnisse in folgenden Bereichen zu verfügen:

- IBM Blade-Chassis
- Cisco Blade-Switches

#### Verwendete Komponenten

Die Informationen in diesem Dokument basieren auf den folgenden Software- und Hardwareversionen:

- Cisco Fabric Extender der Serie B22 (FEX)
- IBM CMM

Die Informationen in diesem Dokument wurden von den Geräten in einer bestimmten Laborumgebung erstellt. Alle in diesem Dokument verwendeten Geräte haben mit einer leeren (Standard-)Konfiguration begonnen. Wenn Ihr Netzwerk in Betrieb ist, stellen Sie sicher, dass Sie die potenziellen Auswirkungen eines Befehls verstehen.

# CMM - Übersicht

Der CMM ist ein Hot-Swap-Modul, das alle installierten Chassis-Komponenten konfiguriert und verwaltet. Da das IBM-Chassis zum Hosten von Cisco Blade-Switches verwendet wird, sollten die CMM-Funktionen und die Konfiguration verstanden werden.

Hinweis: Dies ist ein IBM-Produkt, das IBM besitzt und verwaltet.

Das CMM bietet folgende Funktionen:

- Einzelchassis-Management
- Stromüberwachung und Lüfterverwaltung
- Chassis- und Computing-Knoteninitialisierung
- Chassis-Managementnetzwerk
- Diagnose
- Servicedatenerfassung und Call Home Services
- Ressourcenerkennung und Bestandsverwaltung
- Ressourcenwarnungen und Monitoring-Management
- Energiemanagement für Chassis- und Computing-Knoten
- Netzwerkmanagement

### **CMM-Layout**

Dieses Bild veranschaulicht das physische Komponentenlayout des CMM:

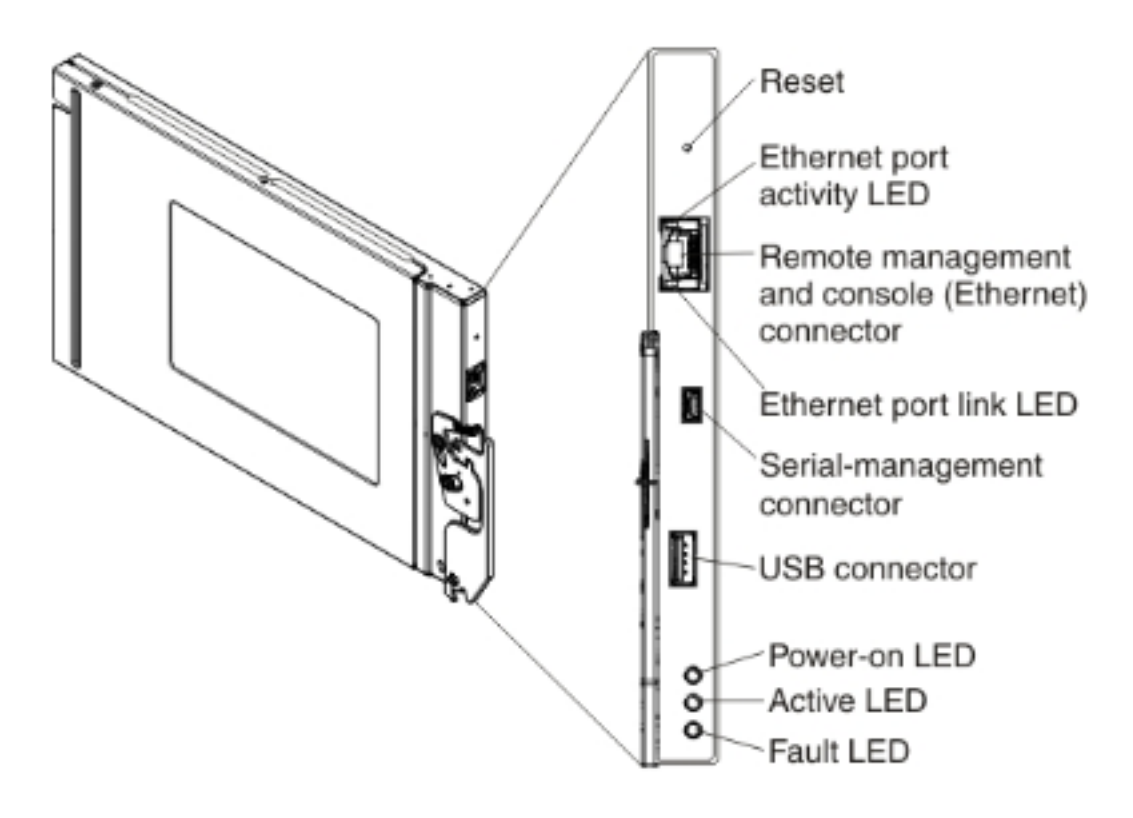

### Nützliche CMM-Bildschirme

In diesem Abschnitt werden einige der nützlicheren CMM-Bildschirme beschrieben.

**Hinweis**: Die Bilder in diesem Abschnitt werden von einem Webbrowser übernommen und beim CMM-Modul angemeldet. In diesem Beispiel lautet die CMM-IP-Adresse **10.122.166.119**.

#### Anmeldefenster

Dieses Bild zeigt den CMM-Anmeldebildschirm:

|   |                                                                                                    | User name:                       |
|---|----------------------------------------------------------------------------------------------------|----------------------------------|
|   | No. of the second second secon | <username></username>            |
|   |                                                                                                    | Password:                        |
| - |                                                                                                    | <pre><password></password></pre> |
|   |                                                                                                    | Inactive session timeout         |
|   |                                                                                                    | no timeout 👻                     |
|   | Note: Please be aware that if                                                                                                    | Use automatic refresh            |
|   | a firmware update has been<br>issued on this device you<br>chould clear the browser's                                                                                                    | no refresh                       |
|   | cache, cookies and restart it                                                                                                    |                                  |

#### Bildschirm "Systeminformationen"

Der Bildschirm "Systeminformationen" bietet eine visuelle Darstellung der Module im Blade-Chassis:

| BM Chassis Management Module                                       |                                                     |
|--------------------------------------------------------------------|-----------------------------------------------------|
| System Status Multi-Chassis Monitor Events + Service and Support + | Chassis Management + Mgt Module Management + Search |
|                                                                    |                                                     |
| Chassis System Information -                                       |                                                     |
| Chassis Graphical View Chassis Table View Active Events            | B22 FEX                                             |
|                                                                    |                                                     |
|                                                                    |                                                     |
| 11                                                                 |                                                     |
|                                                                    |                                                     |
|                                                                    |                                                     |
|                                                                    |                                                     |
| 5                                                                  |                                                     |
|                                                                    |                                                     |
|                                                                    |                                                     |
| 1                                                                  |                                                     |
| Interest interest manager manager                                  |                                                     |
|                                                                    | CMM                                                 |

#### Ereignisprotokollbildschirm

Um nach Ereignisprotokollen zu suchen, klicken Sie auf die Registerkarte **Events** und wählen **Ereignisprotokoll**:

| IBM                                                           | IBM Chassis Management Module USERTO |                                                  |             |                                                                     |             |                              |                       |                                                       |                        |                                         |
|---------------------------------------------------------------|--------------------------------------|--------------------------------------------------|-------------|---------------------------------------------------------------------|-------------|------------------------------|-----------------------|-------------------------------------------------------|------------------------|-----------------------------------------|
| ▲                                                             | System S                             | itatus Multi-Chassis                             | Monitor     | Events -                                                            | Service and | l Support + Chassis Menag    | gement - Mgt Module M | aragement +                                           | Search                 |                                         |
|                                                               |                                      |                                                  |             | Event Log Full log history of all events                            |             |                              |                       |                                                       |                        |                                         |
| Event Loa                                                     |                                      |                                                  |             | Event Recipients Add and modify E-Mail, SMMP, and Systog recipients |             |                              |                       |                                                       |                        |                                         |
| Export * Delete Events Settings Search for events: Go Refresh |                                      |                                                  |             |                                                                     |             |                              |                       |                                                       |                        |                                         |
| ► Fib                                                         | er Events                            |                                                  |             |                                                                     |             |                              |                       |                                                       |                        |                                         |
| Click<br>An •                                                 | on any he<br>following               | ader cell below to sor<br>the Event ID indicates | t the event | ts by that or<br>vent ID.                                           | teria.      |                              |                       |                                                       |                        |                                         |
|                                                               | D                                    | Severity                                         | Source      | See                                                                 | quence #    | Date                         | Event ID              | Message                                               |                        |                                         |
|                                                               | 1                                    | Informational                                    | Audit       | 00                                                                  | 0002AC      | Dec 23, 2014,<br>08:02:48 PM | 000007A               | Login successful. User ID USERID from Web at IP addre |                        | rom Web at IP address 10.150.54.247.    |
|                                                               | 2                                    | Informational                                    | IOMod_0     | 01 00                                                               | 0002AB      | Dec 23, 2014,<br>03:15:54 PM | 0EA1A001              | I/O module                                            | IP address was changed | ged to 10.122.166.78 by the I/O module. |
|                                                               | 3                                    | Informational                                    | IOMod_0     | 3 00                                                                | AA5000      | Dec 22, 2014,<br>09:13:24 AM | 0001710F              | I/O module I                                          | O Module 03 has resta  | arted.                                  |
|                                                               | 4                                    | Informational                                    | Audit       | 00                                                                  | 0002A9      | Dec 19, 2014,<br>04:51:02 AM | 0001601A              | Logoff succe                                          | essful, User ID USERID | from Web at IP address 10.116.43.105.   |
|                                                               | 5                                    | Informational                                    | Audit       | 00                                                                  | 0002A8      | Dec 19, 2014,<br>04:51:01 AM | 000160E0              | Web session                                           | has timed out for use  | r USERID.                               |
|                                                               | 6                                    | Informational                                    | Audit       | 00                                                                  | 0002A7      | Dec 19, 2014,<br>04:39:01 AM | 0001601A              | Logoff succ                                           | asful. User ID USERID  | from Web at IP address 10.116.200.151.  |
|                                                               | 7                                    | Informational                                    | Audit       | 00                                                                  | 0002A6      | Dec 19, 2014,<br>04:39:01 AM | 00016080              | Web session                                           | has timed out for use  | r USURD.                                |

#### Bildschirm "Chassis Hardware Topology"

Um die Hardwaretopologie des Chassis anzuzeigen, klicken Sie auf die Registerkarte **Chassis Management** und wählen Sie **Hardwaretopologie**:

| IBM Chassis Management Module                                |                                           |                                 |                              |                                                                                                    |                                                                                                    |                            |                             |
|--------------------------------------------------------------|-------------------------------------------|---------------------------------|------------------------------|----------------------------------------------------------------------------------------------------|----------------------------------------------------------------------------------------------------|----------------------------|-----------------------------|
| A System Status Multi-Chassis Monitor Events                 | <ul> <li>Service and Support +</li> </ul> | - (                             | Chassis Management 👻         | Mgt Mo                                                                                                    | dule Management +                                                                                                    | Search                     |                             |
|                                                              |                                           | 1                               | Chassis                      |                                                                                                    | Properties and settings for                                                                                                    | or the overall chassis     |                             |
| Chassis Hardware Topology                                    |                                           | Compute Nodes                   |                              | Properties and settings for compute nodes in the chaosis<br>Properties and settings for storage nodes in the chaosis |                                                                                                    |                            |                             |
|                                                              |                                           | Storage Nodes                   |                              |                                                                                                    |                                                                                                    |                            |                             |
| 🖃 🧱 Chassis                                                  | TO Modules                                | ., 1                            | I/O Modules                  |                                                                                                    | Properties and settings for                                                                                                    | r I/O Modules in the chase | sis                         |
| Management Modules                                           |                                           | Fans and Cooling                |                              |                                                                                                    | Cooling devices installed in your system<br><b>t</b> Power devices, consumption, and allocation<br>Single location for you to view and configure the various IP address setting of |                            |                             |
| ma compute voces      ma compute voces      ma compute voces | Bay 1                                     |                                 | Power Modules and Management |                                                                                                    |                                                                                                    |                            |                             |
| E & Cooling Devices                                          | Bay Type IO<br>Type IO                    | IO M Component IP Configuration |                              | ion                                                                                                    |                                                                                                    |                            |                             |
| E IO Modules                                                 | Device Name IO<br>Product Name Cisc       | M                               | Chassis Internal Network     | í.                                                                                                    | Provides internal connect                                                                                                    | ivity between compute no   | de ports and the internal C |
| 王 IO Module 1                                                | Bay Width 1                               |                                 | Hardware Topology            |                                                                                                    | Hierarchical view of comp                                                                                                    | onents in your chassis     |                             |
| TO Module 2                                                  | Part Number 94Y                           | Y5                              | Reports                      |                                                                                                    | Generate Reports of hard                                                                                                    | ware information           |                             |
| 王 IO Module 4                                                | FRU Number 941<br>FRU Serial No. 151      | Y5<br>Y0                        | VLAN Configuration           |                                                                                                    | VLAN Settings configurati                                                                                                    | ion                        |                             |
| 🗻 🚥 Rear LED Cards                                           | Manufacturer CSC<br>Manufacture Date 314  | CO<br>4                         |                              |                                                                                                    |                                                                                                    |                            |                             |
| 🛨 🚥 Fan Muxes                                                | ULID 548<br>Manufacturer ID 304           |                                 |                              |                                                                                                    |                                                                                                    |                            |                             |
|                                                              | Product ID 37                             | 2                               |                              |                                                                                                    |                                                                                                    |                            |                             |
|                                                              | Haroware Revision 0.                      | 0                               |                              |                                                                                                    |                                                                                                    |                            |                             |
|                                                              |                                           |                                 |                              |                                                                                                    |                                                                                                    |                            |                             |

Wie in diesen Bildern gezeigt, kann die CMM-GUI einfach zu navigieren sein, abhängig von den Informationen, die Sie im Blade-Chassis anzeigen möchten.

### **CMM-Firmware-Upgrades**

**Hinweis**: Informationen zum Aktualisieren des CMM-Moduls finden Sie immer in den Anweisungen auf der IBM-Website. Die Informationen in diesem Abschnitt wurden in einer Laborumgebung entwickelt.

Um die Firmware des CMM zu aktualisieren, müssen Sie das Image von der IBM-Website herunterladen. Sie können eine Google-Suche nach **CMM-Bildern** durchführen, um die richtigen Informationen zu finden.

**Hinweis**: Sie müssen die Anmeldeinformationen verwenden, um die Firmware-Upgrade-Dateien herunterzuladen, die über die IBM-Website kostenlos verfügbar sind.

Wenn Sie den Ordner heruntergeladen haben, entpacken Sie ihn, und suchen Sie die Datei **xxx.uxp**. Verwenden Sie diese Datei für das Firmware-Upgrade, das etwa zehn Minuten in Anspruch nimmt.

| IBM Chassis       | Management Module                        |                          |                             | USE            |                                                                  |                                                                                                    |    |  |
|-------------------|------------------------------------------|--------------------------|-----------------------------|----------------|------------------------------------------------------------------|----------------------------------------------------------------------------------------------------|----|--|
| A System S        | Status Multi-Chassis Monitor Ev          | vents + Service and S    | upport + Chassis Mana       | agement +      | Mgt Module Management +                                          | Search                                                                                                    |    |  |
|                   |                                          |                          |                             | User Accounts  | Create and modify user accounts that will have access to the CMM |                                                                                                    |    |  |
| Firmwar           | e                                        |                          |                             | Firmware       | View CMM firmware information and update firmware                |                                                                                                    |    |  |
| Click Update Firm | ware to load a new level of firmware on  | the primary management r | module. If a standby CMN is | installed, the | Security                                                         | Configure cryptography and security protocols such as SSL and St                                                                                                    | SH |  |
|                   | _                                        |                          |                             |                | Network                                                          | Network settings such as SNNP and LDAP used by the CMM                                                                                                    |    |  |
| Update Firmwa     | are                                      |                          |                             |                | Configuration                                                    | Backup current configuration and restore a configuration                                                                                                    |    |  |
| Bay               | Name                                     | Firmware Type            | Build ID                    | File Na        | Properties                                                       | Properties and settings such as Date and Time and Fallover                                                                                                    |    |  |
| 1                 | SNWY0118G31K056                          | CMM firmware             | 2PET12Q                     | cmefs.         | Lange Rev Management                                             | I have a station of the state of the state o |    |  |
| 2                 | Management Module 2 is<br>not installed. |                          |                             |                | License key Management                                           | Licenses for additional functionality                                                                                                    |    |  |
|                   |                                          |                          |                             | _              | Restart                                                          | Restart the CPPA. Typically only needed when expenencing proble                                                                                                    | ms |  |
|                   |                                          |                          |                             |                | Reset to Defaults                                                | Sets all current configuration settings back to default values                                                                                                    |    |  |
|                   |                                          |                          |                             |                | File Management                                                  | View or delete files in the CMM local storage file system.                                                                                                    |    |  |

### **CMM-Wiederherstellung**

Gehen Sie wie folgt vor, um den CMM von der CMM-Webschnittstelle zurückzusetzen und neu zu konfigurieren:

 Drücken Sie mit einer gerade gebogenen Büroklammer oder einem ähnlichen Tool die Reset-Taste 15 Sekunden lang, um den CMM auf die Standardeinstellungen des Herstellers zurückzusetzen.

**Tipp**: Weitere Informationen über die Reset-Taste und deren Position finden Sie im Abschnitt <u>CMM-Steuerelemente und -Anzeigen</u> auf der IBM Flex System-Informationsseite.

2. Schließen Sie ein Ethernet-Kabel von einem Laptop oder einer Workstation direkt an den CMM an.

**Hinweis**: Dies ist erforderlich, um eine Verbindung zu einem anderen CMM im gleichen Subnetz mit der Standard-IP-Adresse zu vermeiden.

- Öffnen Sie einen Browser vom Laptop oder der Workstation aus, und navigieren Sie zur CMM-Standard-IP-Adresse unter https://192.168.70.100.
   Hinweis: Möglicherweise müssen Sie Ihren lokalen Host neu konfigurieren, um das Subnetz zu erreichen.
- 4. Melden Sie sich mit dem Standardbenutzernamen **USERID** und dem Standardpasscode **PASSWORD** beim CMM an. Sie müssen das Kennwort sofort ändern.
- 5. Konfigurieren Sie den CMM mit den gleichen Einstellungen, die vor dem Zurücksetzen verwendet wurden.
- 6. Optional können Sie ein zweites Administratorbenutzerkonto für die Verwendung in zukünftigen Sperrsituationen erstellen.